# 빠른 참조

## 복사

### 복사본 만들기

#### 신속 복사

1 원본 문서 면이 위를 향하도록 하여 짧은 가장자리가 먼저 자 동 문서 급지대(ADF)에 들어가도록 넣거나 원본 문서 면이 아래를 향하도록 하여 스캐너 유리에 올려 놓습니다.

**참고:** 우편 엽서, 사진, 작은 항목, 투명 용지, 사진 용지 또는 잡지에서 오려낸 종이처럼 얇은 용지는 자동 문서 급지대 (ADF)에 넣지 마십시오. 이러한 항목은 스캐너 유리에 올려 놓으십시오.

- 2 문서를 자동 급지대에 넣은 경우 용지 가이드를 조정합니다.
- 3 프린터 제어판에서 ♥ 을 눌러 흑백으로 복사하거나 ♥ 을 눌러 컬러로 복사합니다.
- 4 문서를 스캐너 유리 위에 놓은 경우 복사할 추가 페이지가 있으면 스캐너 유리에 다음 페이지를 놓은 다음 숫자 키패드의
  1 을 누릅니다. 그렇지 않으면 숫자 키패드의 2 를 누릅니다.

### 자동 급지대를 사용하여 복사

1 원본 문서 면이 위를 향하도록 하여 짧은 가장자리가 먼저 자 동 급지대에 들어가도록 넣습니다.

**참고:** 우편 엽서, 사진, 작은 항목, 투명 용지, 사진 용지 또는 잡지에서 오려낸 종이처럼 얇은 용지는 자동 문서 급지대 (ADF)에 넣지 마십시오. 이러한 항목은 스캐너 유리에 올려 놓으십시오.

- 2 용지 가이드를 조정합니다.
- **3** 프린터 제어판에서 **복사** 버튼을 누르거나 키패드를 사용하여 인쇄 매수를 입력합니다.
- 4 필요한 경우 복사 설정을 변경합니다.
- 5 프린터 제어판에서 흑백 인쇄의 경우 ♥ 을, 컬러 복사의 경
  ♀ ♥ 을 누릅니다.

### 스캐너 유리를 사용하여 복사

- 1 원본 문서를 왼쪽 상단 모서리에 맞춰 스캐너 유리에 뒤집어 놓습니다.
- 2 프린터 제어판에서 복사 버튼을 누르거나 키패드를 사용하여 인쇄 매수를 입력합니다.
- 3 필요한 경우 복사 설정을 변경합니다.
- 4 프린터 제어판에서 흑백 인쇄의 경우 ♥️을, 컬러 복사의 경 우 ♥️을 누릅니다.
- 5 다음 문서를 스캐너 유리에 올려 놓은 다음 숫자 키패드의 1 을 누릅니다. 그렇지 않으면 숫자 키패드의 2를 누릅니다.

#### 복사 작업 취소

문서가 ADF 또는 스캐너 유리에 있거나 문서를 인쇄 중일 때는 복사 작업을 취소할 수 있습니다. 복사 작업을 취소하려면:

- Ⅰ 프린터 제어판에서 ≥ 늘 누릅니다.
  중지 메시지가 나타난 후 작업 취소가 나타납니다.
- 2 🔛을 눌러 작업을 취소합니다.

**참고:** 작업을 계속 진행하려면 🎦 을 눌러 복사를 계속합니 다.

**취소**가 나타납니다.

자동 문서 급지대 또는 프린터에서 모든 용지가 빠져 나온 다음 복사 작업이 취소됩니다. 작업이 취소되면 복사 화면이 나타납니 다.

## 이메일로 보내기

### 이메일로 보내기 준비

### 이메일 기능 설정

이메일 기능을 사용하려면 이 기능이 프린터 설정에서 활성화되 어 있고 유효한 IP 주소 또는 게이트웨이 주소가 있어야 합니다. 이메일 기능을 설정하려면 다음과 같이 하십시오.

1 프린터 IP 주소를 웹 브라우저의 주소 필드에 입력합니다.

**참고:** 프린터의 IP 주소를 모르는 경우 네트워크 설정 페이지 를 인쇄하고 TCP/IP 섹션에서 주소를 찾으십시오.

2 설정을 클릭합니다.

- 3 이메일/FTP 설정을 클릭합니다.
- 4 이메일 서버 설정을 클릭합니다.
- 5 필요한 경우 이메일 설정을 변경합니다.
- 6 저장을 클릭합니다.

#### 주소록 설정

1 프린터 IP 주소를 웹 브라우저의 주소 필드에 입력합니다.

**참고:** 프린터의 IP 주소를 모르는 경우 네트워크 설정 페이지 를 인쇄하고 TCP/IP 섹션에서 주소를 찾으십시오.

2 설정을 클릭합니다.

3 이메일/FTP 설정을 클릭합니다.

- 4 이메일 단축키 관리를 클릭합니다.
- 5 필요한 경우 이메일 설정을 변경합니다.
- 6 제출을 클릭합니다.

### EWS(내장 웹 서버)로 이메일 단축번호 만들기

1 프린터 IP 주소를 웹 브라우저의 주소 필드에 입력합니다.

**참고:** 프린터의 IP 주소를 모르는 경우 네트워크 설정 페이지 를 인쇄하고 TCP/IP 섹션에서 주소를 찾으십시오.

- 2 설정을 클릭합니다.
- 3 대상 관리를 클릭합니다.

참고: 비밀번호 입력이 필요할 수도 있습니다. ID 와 비밀번 호를 모르면 시스템 지원 담당자에게 문의하십시오.

- 4 이메일 대상 설정을 클릭합니다.
- 5 고유한 수신인 이름을 입력하고 이메일 주소를 입력합니다.

**참고:** 이메일 주소를 여러 개 입력하려면 각 주소를 쉼표(,) 로 구분합니다.

- 6 스캔 설정(형식, 내용, 컬러 및 해상도)을 선택합니다.
- 7 단축 번호를 입력하고 추가를 클릭합니다.

이미 사용 중인 번호를 입력하는 경우 다른 번호를 선택하라 는 메시지가 표시됩니다.

### 이메일 취소

문서가 자동 문서 급지대 또는 스캐너 유리에 있는 경우 이메일 을 취소할 수 있습니다. 이메일을 취소하려면:

Ⅰ 프린터 제어판에서 을(를) 누릅니다.
 중지 메시지가 나타난 후 작업 취소가 나타납니다.

#### 2 🄛을 눌러 작업을 취소합니다.

**참고:** 작업을 계속 진행하려면 🌅을 눌러 이메일 스캔을 재 개합니다.

#### **취소**가 나타납니다.

자동 문서 급지대에 있는 모든 용지가 빠져 나온 다음 작업이 취 소됩니다. 작업이 취소되면 복사 화면이 나타납니다.

## 팩스 보내기

## 팩스 전송

### 프린터 제어판을 사용하여 팩스 전송

1 원본 문서 면이 위를 향하도록 하여 짧은 가장자리가 먼저 자 동 문서 급지대(ADF)에 들어가도록 넣거나 원본 문서 면이 아래를 향하도록 하여 스캐너 유리에 올려 놓습니다.

**참고:** 우편 엽서, 사진, 작은 항목, 투명 용지, 사진 용지 또 는 잡지에서 오려낸 종이처럼 얇은 용지는 자동 문서 급지대 (ADF)에 넣지 마십시오. 이러한 항목은 스캐너 유리에 올려 놓으십시오.

- 2 문서를 ADF 에 넣는 경우 용지 고정대를 조정합니다.
- 3 프린터 제어판에서 팩스 버튼을 누릅니다.
  첫 번째 줄에 수신인:이 나타나고 두 번째 줄에 시간과 날짜 가 나타납니다.
- 4 팩스 번호를 입력한 다음 🕢을 누릅니다.

#### 참고:

- 팩스 번호 내에 다이얼 일시 중지를 포함하려면 다시 걸 기/일시 중지를 누릅니다. 다이얼 일시 중지가 Fax to:(팩 스 수신인:) 줄에 쉼표로 나타납니다. 외선 번호를 먼저 입력해야 하는 경우 이 기능을 사용하십시오.
- 월월 눌러 커서를 왼쪽으로 이동시키고 숫자를 삭제합니다.
- 팩스 단축을 사용하려면 2 을 누른 다음 원하는 팩스 단 축이 나타날 때까지 화살표 버튼을 누릅니다. 그런 다음
   ②을 누릅니다.
- 5 1을 눌러 다른 팩스 번호를 입력하거나 2를 눌러 팩스 번호 입력을 종료합니다.
- 6 Selate 을 눌러 흑백 팩스를 보내거나 Selate 물러 컬러 팩스를 보냅니다.

### 컴퓨터를 사용하여 팩스 전송

컴퓨터를 사용하여 팩스를 전송하면 책상에 앉아서도 전자 문서 를 전송할 수 있습니다. 이를 통해 소프트웨어 프로그램을 사용 하여 문서를 직접 팩스로 전송할 수 있습니다.

#### Windows 사용자의 경우

#### 참고:

- 컴퓨터에서 이 기능을 수행하려면 프린터에 PostScript 프린 터 드라이버를 사용해야 합니다.
- 프린터 드라이버에 팩스 옵션이 설치되었는지 확인합니다.
- 1 파일을 열고 파일 → 인쇄를 클릭합니다.
- 2 속성, 기본설정, 옵션 또는 설정을 클릭합니다.
- 3 기타 옵션 탭을 클릭한 후 팩스를 클릭합니다.
- 4 팩스 화면에서 팩스 수신인의 이름 및 번호를 입력합니다.
- 5 확인을 클릭한 후 확인을 다시 클릭합니다.
- **6 확인**을 클릭합니다.

#### Mac OS X 버전 10.2 및 10.3 사용자의 경우

- 1 문서를 열고 파일 > 인쇄를 선택합니다.
- 2 인쇄 옵션 팝업 메뉴에서 작업 라우팅을 선택합니다.
- 3 팩스를 선택한 후 수신인 이름, 번호 및 기타 정보를 필요에 따라 입력합니다.
- 4 인쇄를 클릭합니다.

### Mac OS X 버전 10.4 이상 사용자의 경우

- 1 문서를 열고 파일 > 인쇄를 선택합니다.
- 2 PDF 팝업 메뉴에서 PDF 팩스 송신을 선택합니다.
- 3 받는 사람 필드에 팩스 번호를 입력하고 필요한 대로 기타 정 보를 입력합니다.
- 4 팩스를 클릭합니다.
  - "팩스 모뎀이 없습니다" 오류가 발생하는 경우 지시에 따라 프린터를 팩스로 추가합니다.
  - a 프린터 팝업 메뉴에서 프린터 추가를 선택합니다.
  - b 표시되는 대화 상자에서 프린터를 선택합니다.
  - C 팝업을 사용하여 인쇄 메뉴에서 사용할 드라이버 선택을 선택합니다.
- d 목록에서 프린터 팩스 모델을 선택한 후 추가를 클릭합니 다.

### 단축키 생성

### EWS(내장 웹 서버)로 팩스 대상 단축번호 만 들기

영구 팩스 수신지를 만들고 여기에 단축번호를 지정하면 팩스를 보낼 때마다 프린터 제어판에서 팩스 수신인의 전화 번호 전체를 입력하지 않아도 됩니다. 단일 팩스 번호 또는 팩스 번호 그룹에 대한 단축번호를 생성할 수 있습니다.

1 프린터 IP 주소를 웹 브라우저의 주소 필드에 입력합니다.

참고: 프린터의 IP 주소를 모르는 경우 네트워크 설정 페이지 를 인쇄하고 TCP/IP 섹션에서 주소를 찾으십시오.

- 2 설정을 클릭합니다.
- 3 대상 관리를 클릭합니다.

참고: 비밀번호가 필요할 수도 있습니다. ID 와 비밀번호를 모르면 시스템 지원 담당자에게 문의하십시오.

- 4 팩스 단축번호 설정을 클릭합니다.
- 5 고유한 단축번호 이름을 입력하고 팩스 번호를 입력합니다. 여러 번호에 대한 단축번호를 만들려면 그룹에 해당하는 팩 스 번호를 입력합니다.

참고: 해당 그룹 내 팩스 번호는 각각 세미콜론(;)으로 구분 합니다.

6 단축번호를 지정합니다. 이미 사용 중인 번호를 입력하는 경우 다른 번호를 선택하라 는 메시지가 표시됩니다. 7 추가를 클릭합니다.

### 프린터 제어판을 사용하여 팩스 대상 단축번호 만들기

1 원본 문서 면이 위를 향하도록 하여 짧은 가장자리가 먼저 자 동 문서 급지대(ADF)에 들어가도록 넣거나 원본 문서 면이 아래를 향하도록 하여 스캐너 유리에 올려 놓습니다.

**참고:** 우편 엽서, 사진, 작은 항목, 투명 용지, 사진 용지 또는 잡지에서 오려낸 종이처럼 얇은 용지는 자동 문서 급지대 (ADF)에 넣지 마십시오. 이러한 항목은 스캐너 유리에 올려 놓으십시오.

- 2 문서를 ADF 에 넣는 경우 용지 고정대를 조정합니다.
- 3 프린터 제어판에서 팩스 버튼을 누릅니다.

첫 번째 줄에 **수신인:**이 나타나고 두 번째 줄에 시간과 날짜 가 나타납니다.

4 🛄을 누릅니다.

**주소록 검색**이 나타납니다.

- 5 추가가 나타날 때까지 화살표 버튼을 누른 다음 ♂를 누릅니 다.
- 6 팩스 번호 입력이 나타날 때까지 화살표 버튼을 누른 다음 ♥ 를 누릅니다.
- 7 팩스 번호를 입력한 다음 🕢을 누릅니다.
- 8 1 을 눌러 다른 팩스 번호를 입력하거나 2 를 눌러 팩스 번호 입력을 종료합니다.
- 9 2=아니오를 선택하면 이름 입력이 나타납니다.
  - a 원하는 글자에 해당하는 키패드의 버튼을 누릅니다. 처음 버튼을 누르면 해당 버튼의 숫자가 나타납니다. 다시 버튼 을 누르면 해당 버튼에 할당된 글자 중 하나가 나타납니 다.
  - b 오른쪽 화살표 버튼을 눌러 다음 공간으로 이동하거나, 몇 초 기다리면 커서가 다음 공간으로 이동합니다.
  - C 팩스 이름이 입력되면 ♥를 누릅니다. 단축번호로 저장이 나타납니다.
  - d 단축번호를 입력한 후 ✐을 누릅니다.

## 보내는 팩스 취소

문서가 ADF 에 있거나 스캐너 유리 위에 있는 경우에는 팩스를 취소할 수 있습니다. 팩스를 취소하려면:

Ⅰ 프린터 제어판에서 ≅ 을(를) 누릅니다.
 중지 메시지가 나타난 후 작업 취소가 나타납니다.

2 🄛을 눌러 작업을 취소합니다.

**참고:** 작업을 계속 진행하려면 🄛을 눌러 팩스 스캔을 재개 합니다.

**취소**가 나타납니다.

자동 문서 급지대에 있는 모든 용지가 빠져 나온 다음 작업이 취 소됩니다.

FTP 주소로 스캐

### FTP 주소로 스캔

#### 키패드를 사용하여 FTP 주소로 스캔

1 원본 문서 면이 위를 향하도록 하여 짧은 가장자리가 먼저 자 동 문서 급지대(ADF)에 들어가도록 넣거나 원본 문서 면이 아래를 향하도록 하여 스캐너 유리에 올려 놓습니다.

참고: 우편 엽서, 사진, 작은 항목, 투명 용지, 사진 용지 또 는 잡지에서 오려낸 종이처럼 얇은 용지는 자동 문서 급지대 (ADF)에 넣지 마십시오. 이러한 항목은 스캐너 유리에 올려 놓으십시오.

- 2 문서를 자동 문서 급지대(ADF)에 넣는 경우 용지 고정대를 조정합니다.
- 3 프린터 제어판에서 **스캔/이메일** 버튼을 누릅니다.
- 4 FTP 가 나타날 때까지 화살표 버튼을 누른 다음 () () 을(를) 누 릅니다.
- 5 FTP 주소를 입력합니다.
- 6 ♥️을(를) 눌러 흑백 사본을 보내거나 ♥️을(를) 눌러 컬러 사본을 보냅니다.

#### 단축번호로 FTP 주소에 스캔

1 원본 문서 면이 위를 향하도록 하여 짧은 가장자리가 먼저 자 동 문서 급지대(ADF)에 들어가도록 넣거나 원본 문서 면이 아래를 향하도록 하여 스캐너 유리에 올려 놓습니다.

참고: 우편 엽서, 사진, 작은 항목, 투명 용지, 사진 용지 또 는 잡지에서 오려낸 종이처럼 얇은 용지는 자동 문서 급지대 (ADF)에 넣지 마십시오. 이러한 항목은 스캐너 유리에 올려 놓으십시오.

2 문서를 자동 문서 급지대(ADF)에 넣는 경우 용지 고정대를 조정합니다.

3 프린터 제어판에서 스캔/이메일 버튼을 누릅니다.

- 4 FTP 가 나타날 때까지 화살표 버튼을 누른 다음 ⓓ을(를) 누 릅니다.
- 5 👘 을 누르고 수신인의 단축 번호를 입력합니다.
- 6 1 을 눌러 다른 단축을 입력하거나 2 를 눌러 단축 입력을 종 료합니다.
  - 2 를 누른 후 시작하려면 시작 누름이 나타납니다.
- 7 2 을(를) 눌러 흑백 사본을 보내거나 2 을(를) 눌러 컬러 사본을 보냅니다.

### 내장 웹 서버(EWS)를 사용하여 FTP 단 축번호 만들기

1 프린터 IP 주소를 웹 브라우저의 주소 필드에 입력합니다.

참고: 프린터의 IP 주소를 모를 경우 네트워크 설정 페이지를 인쇄하여 TCP/IP 섹션에서 IP 주소를 찾으십시오.

- 2 설정을 클릭합니다.
- 3 기타 설정에서 대상 관리를 클릭합니다.

참고: 비밀번호가 필요할 수도 있습니다. ID 및 비밀번호가 없는 경우 시스템 지원 담당자에게 문의하십시오.

- 4 FTP 단축번호 설정을 클릭합니다.
- 5 스캔 설정(형식, 내용, 컬러 및 해상도)을 선택합니다.
- 6 단축 번호를 입력하고 추가를 클릭합니다.

이미 사용 중인 번호를 입력한 경우 다른 번호를 선택하라는 메시지가 나타납니다.

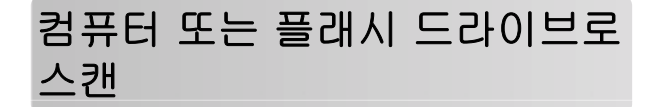

### 컴퓨터로 스캔

1 프린터 IP 주소를 웹 브라우저의 주소 필드에 입력합니다.

참고: 프린터의 IP 주소를 모르는 경우 네트워크 설정 페이지 를 인쇄하고 TCP/IP 섹션에서 IP 주소를 찾으십시오.

- 2 스캔 프로파일을 클릭합니다.
- 3 스캔 프로파일 생성을 클릭합니다.

- 4 사용자의 스캔 설정을 선택하고 다음을 클릭합니다.
- 5 스캔한 결과 파일을 저장할 사용자 컴퓨터의 위치를 선택합 니다.
- 6 프로파일 이름을 입력합니다.
- 프로파일 이름은 사용자 이름이지만, 디스플레이의 스캔 프 로파일 목록에 나타나는 이름입니다.
- 7 제출을 클릭합니다.
- 8 문서를 스캔합니다.

저장을 누를 때 단축번호가 자동으로 지정되었습니다. 이 단 축 번호를 기억했다가 문서를 스캔할 준비가 되면 사용하십 시오.

a 원본 문서 면이 위를 향하도록 하여 짧은 가장자리가 먼저 자동 문서 급지대(ADF)에 들어가도록 넣거나 원본 문서 면이 아래를 향하도록 하여 스캐너 유리에 올려 놓습니다.

**참고:** 우편 엽서, 사진, 작은 항목, 투명 용지, 사진 용지 또는 잡지에서 오려낸 종이처럼 얇은 용지는 자동 문서 급지대(ADF)에 넣지 마십시오. 이러한 항목은 스캐너 유 리에 올려 놓으십시오.

- b 문서를 ADF 에 넣는 경우 용지 고정대를 조정합니다.
- c 스캔/이메일 버튼을 누릅니다.
- d 프로파일이 나타날 때까지 화살표 버튼을 누른 다음 ♥를 누릅니다.
- e # 을(를) 누릅니다. 단축 입력:이 나타납니다.
- f 단축번호를 입력합니다.
- g 💿 또는 💽를 눌러 스캔한 이미지를 보냅니다.

**참고:** 스캔 설정은 이미지를 흑백 또는 컬러로 전송할 지 여부를 결정합니다. 흑백 또는 컬러 버튼을 눌러도 이러 한 설정은 변경되지 않습니다.

9 컴퓨터로 돌아와서 파일을 열어 봅니다.

결과 파일이 지정 위치에 저장되거나, 지정 프로그램에서 열 립니다.

### USB 플래시 메모리 장치로 스캔

참고: 선택한 프린터 모델에서 USB 포트를 사용할 수 없습니다.

1 USB 플래시 메모리 장치를 전면 USB 포트에 삽입합니다.

USB 액세스가 나타납니다.

참고: USB 플래시 메모리 장치를 프린터에 삽입하면 프린터 가 USB 장치로 스캔하거나 USB 장치에서 파일을 인쇄할 수 만 있습니다. 다른 모든 프린터 기능을 사용할 수 없습니다.

- 2 키패드의 1을 누릅니다.
- 3 USB 로 스캔이 나타날 때까지 화살표 버튼을 누른 다음 ♥를 누릅니다.
- **시작하려면 시작 누름**이 나타납니다.
- 4 원본 문서 면이 위를 향하도록 하여 짧은 가장자리가 먼저 자 동 문서 급지대(ADF)에 들어가도록 넣거나 원본 문서 면이 아래를 향하도록 하여 스캐너 유리에 올려 놓습니다.

참고: 우편 엽서, 사진, 작은 항목, 투명 용지, 사진 용지 또 는 잡지에서 오려낸 종이처럼 얇은 용지는 자동 문서 급지대 (ADF)에 넣지 마십시오. 이러한 항목은 스캐너 유리에 올려 놓으십시오.

5 문서를 ADF 에 넣는 경우 용지 고정대를 조정합니다.

6 💿 또는 💽를 눌러 스캔한 이미지를 보냅니다.

참고: 스캔 설정은 이미지를 흑백 또는 컬러로 전송할 지 여 부를 결정합니다. 흑백 또는 컬러 버튼을 눌러도 이러한 설 정은 변경되지 않습니다.